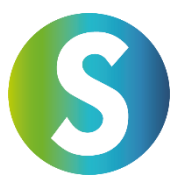

### Instructions for Using the Services of Global Transak

To use this service with Global Transak, a short **KYC (Know Your Customer)** process is required. During this process, you will be asked to upload a selfie and an official identification document (e.g., driver's license, passport, or ID card). The process is straightforward and only takes a few minutes.

Follow these steps to successfully complete your transaction:

#### Step 1: Select the amount and payment option

- 1. Enter the amount you wish to purchase. You can choose between multiple fiat currencies here.
- 2. Select the payment method you want to use. Various options are available, such as **bank transfer**, **credit card**, **Apple Pay**, **or Google Pay**.
- 3. Review the fees applied to the transaction before proceeding.

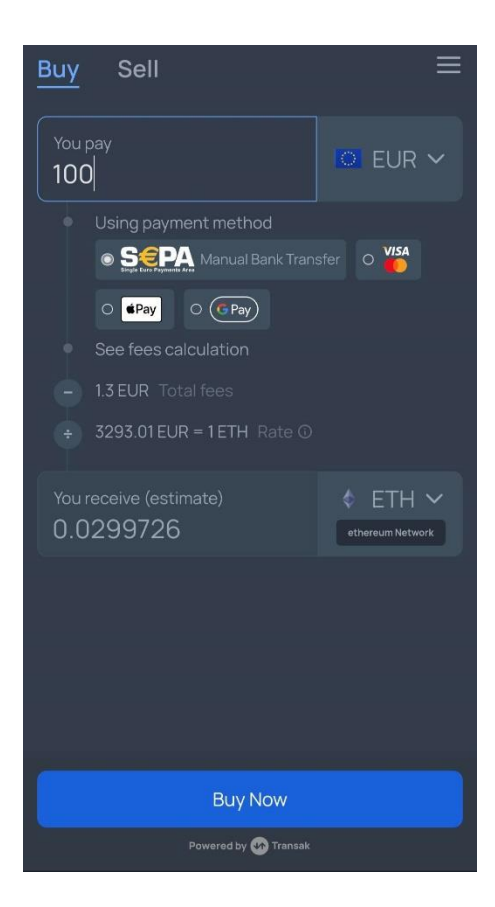

#### Step 2: Select currency and network

- 1. Search for the cryptocurrency you want to purchase (e.g., USDC).
- 2. Important: The SANUSAPP currently supports USDC only via the Avalanche C Network. Select this network to ensure your transaction is processed smoothly.
- 3. Make sure to select the correct network, as selecting the wrong network may result in lost funds.

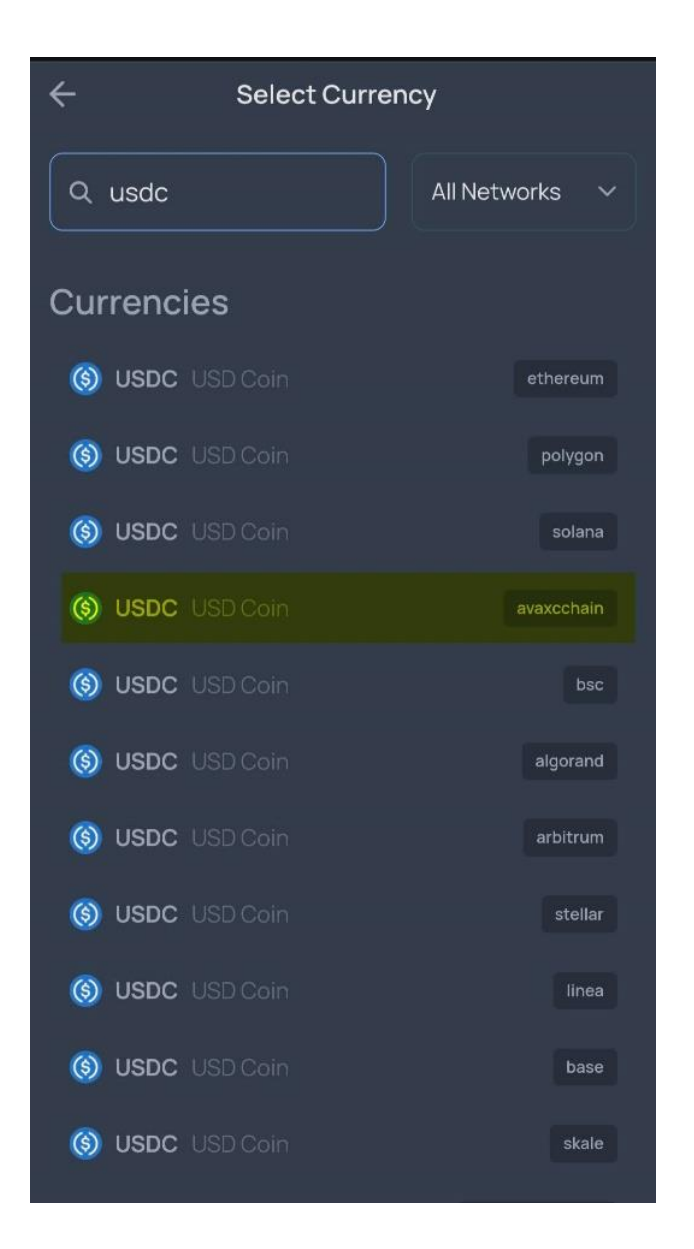

#### Step 3: Enter the receiving address

- 1. Copy your **receiving address from your SANUSAPP 3.0** and paste it into the designated field. To do this, go to Wallets, then under USDC, and click on **Top-up**.
- 2. Alternatively, you can use the QR code to automatically scan the address.
- 3. **Carefully check** if the address is correct, as incorrect addresses can result in the loss of the transaction.

| Receiving addres                                                                         | SS                                          |
|------------------------------------------------------------------------------------------|---------------------------------------------|
| Here you can find your receiv<br>USDC (USDC) wallet. Send US<br>using the network shown. | ing address for your<br>SDC to this address |
| Network for your USDC w                                                                  | vallet:                                     |
| Avalanche                                                                                |                                             |
| Your receiving address:                                                                  |                                             |
| Click on the field to copy it                                                            |                                             |

#### Receiving address as QR code

You can also use this QR code to receive USDC (USDC).

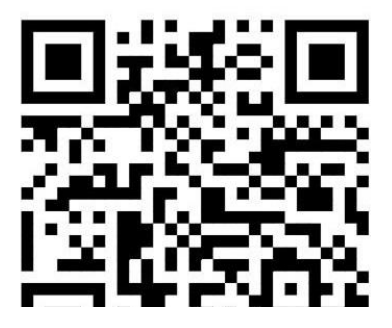

#### Step 4: Enter and verify your email address

- 1. Enter your email address to proceed with the transaction.
- 2. You will receive a verification code via email. Enter this code in the designated field to confirm your email address.
- 3. This step ensures that your transaction is secure.

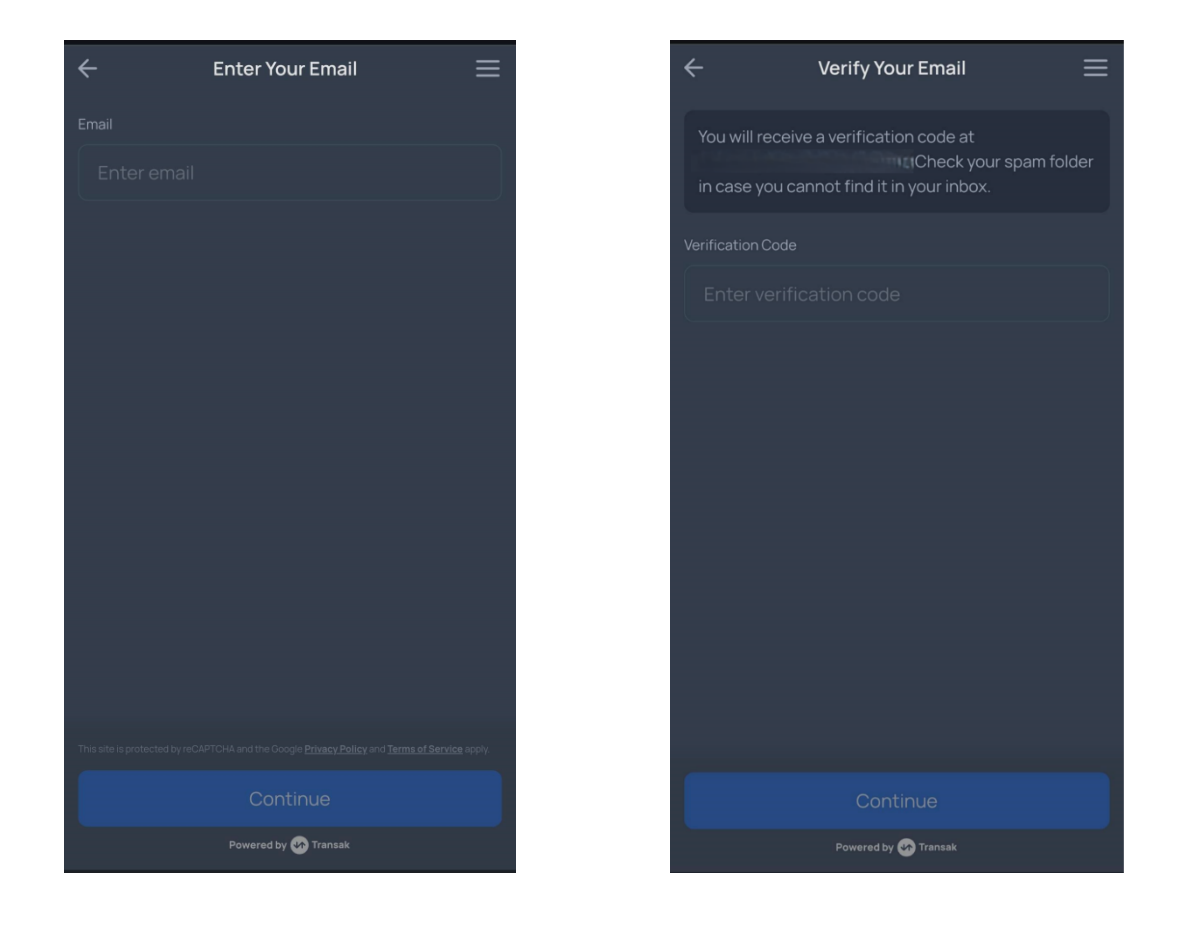

#### Step 5: Verification Process (KYC)

- 1. Fill in your personal details once, including your **name**, **phone number**, **and date of birth**.
- 2. Upload a selfie and an official identification document (e.g., driver's license, passport, or ID card).
- 3. The verification process usually takes only a few minutes. You will be notified by email once your profile has been successfully verified by GlobalTransak.

| ÷                 | Persona                               | al Details                |  |
|-------------------|---------------------------------------|---------------------------|--|
|                   |                                       | ♥                         |  |
|                   |                                       | KYC STEP 1/4              |  |
| Please<br>officia | e enter your personal<br>I documents. | details as they appear on |  |
| First Na          |                                       | Last Name                 |  |
| Sat               |                                       |                           |  |
| Mobile            | number                                |                           |  |
| -                 | +43                                   |                           |  |
| Enter a           |                                       |                           |  |
| Date of           | birth                                 |                           |  |
|                   |                                       |                           |  |
|                   |                                       |                           |  |
|                   |                                       |                           |  |
|                   |                                       |                           |  |
|                   |                                       |                           |  |
|                   | Continue                              |                           |  |
|                   |                                       | y 🗤 Transak               |  |

# Step 6: Select the purpose of the transaction

- 1. Choose the reason for conducting the transaction. Examples include:
  - **Buy cryptocurrencies** (e.g., for investments)
  - o Buy NFTs
  - Use Web3 protocols

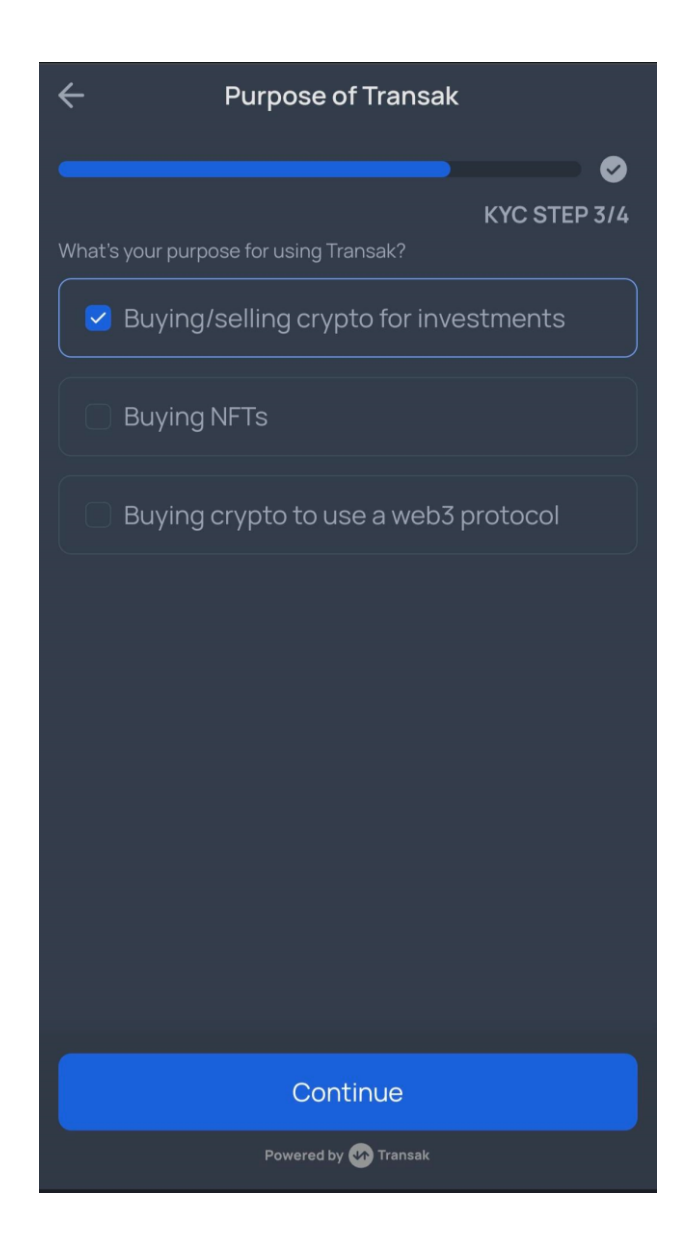

## Step 7: Review the order

- 1. Review all the details of your order, including:
  - The receiving address
  - $_{\circ}$   $\,$  The applicable fees
  - The total amount to be paid
- 2. Make sure all details are correct before finalizing the order.

| ÷       | Confirm Your Ord     | er 📃               |
|---------|----------------------|--------------------|
| То      |                      | avaxcchain Network |
| ٩       | 5E5D53c2b29Fc318aF   | cf33A0dd4845       |
| ORDER D | ETAILS               |                    |
| 99.32 U | SDC @ 0.9957 EUR     | 98.89 EUR          |
| Transak | fee                  | 1EUR               |
| Networl | <td>0.11 EUR</td>    | 0.11 EUR           |
| Total   |                      | 100 EUR            |
|         |                      |                    |
|         |                      |                    |
|         |                      |                    |
|         |                      |                    |
|         |                      |                    |
|         | . • • .              |                    |
|         | Powered by 好 Transak |                    |

#### Step 8: Complete the payment

- 1. Follow the instructions to complete the payment.
- 2. Transfer the amount exactly as specified and use the provided bank details.
- 3. If you selected another payment method such as a **credit card** or **Apple Pay**, follow the specific instructions for that option.
- 4. After completing the payment, click on "**Yes**, **I have paid**" to finalize the process.

|                                                                                                    | Payment 📃                                                       |
|----------------------------------------------------------------------------------------------------|-----------------------------------------------------------------|
|                                                                                                    | elow bank details<br>pur own account,                           |
|                                                                                                    | Personal 📭                                                      |
|                                                                                                    | 100 EUR 11                                                      |
| A/c N<br>Bank I                                                                                                    | lo.<br>Name                                                     |
| Transak has changed the Bank<br>need to add a new beneficiary<br>transfer. Please use the detail<br>next screen.<br>VERY IMPORTANT | king Partner, you will<br>to complete the<br>s displayed in the |
| lf you are a returning user and<br>bank details, your payment wi                                                                   | you use Transak's old<br>Il not be processed.                   |
| Reveal New Ban                                                                                                    | k Details                                                       |
|                                                                                                    |                                                                 |

| Comp                                                                  | olete Your Payment                                                             | ≡              |
|-----------------------------------------------------------------------|--------------------------------------------------------------------------------|----------------|
| Pay exactly <b>100</b><br>within 59:19 mir<br><b>then click 'Yes,</b> | EUR to the below bank details<br>nutes from your own account,<br>I Have Paid'. |                |
|                                                                       | Personal                                                                       | ( <sup>6</sup> |
|                                                                       | 100 EUR                                                                        | L)             |
| First Name<br>(Beneficiary)                                           |                                                                                | L)             |
| Last Name<br>(Beneficiary)                                            |                                                                                | Li,            |
|                                                                       | MT20CFTE280040000000<br>0004038100                                             | L)             |
| Bank Name                                                             | OpenPayd                                                                       | L)             |
| Bank Country                                                          | Malta                                                                          | L,             |
| Bank Address                                                          | Level 3, 137 Spinola Road St.<br>Julian's STJ 3011                             | L              |
|                                                                       |                                                                                |                |
|                                                                       | Yes, I Have Paid                                                               |                |
|                                                                       | Powered by 🐼 Transak                                                           |                |

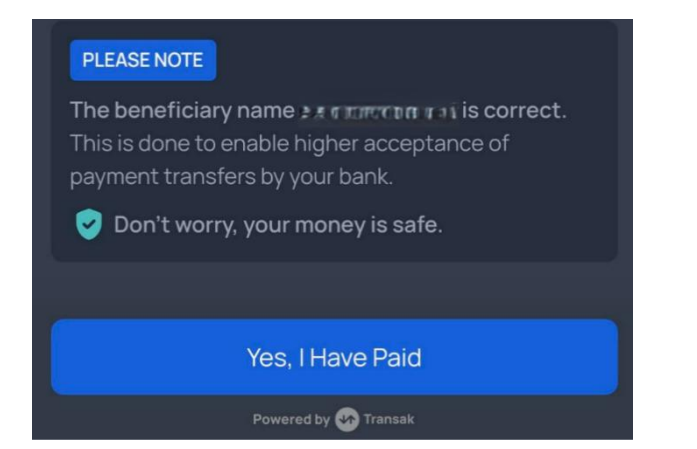

#### Step 9: Deposit of USDC into the SANUSAPP

- 1. It takes just a few minutes (max. 1 hour) for the USDC to arrive in the SANUS**APP**.
- 2. You will be prompted to **book the deposit of the USDC at the purchased value**. Select "At the current rate" to proceed.
- 3. You can view the received amount in your wallet within the app.

| ÷                                |                                                                                                    |                                                                                                    |
|----------------------------------|----------------------------------------------------------------------------------------------------|----------------------------------------------------------------------------------------------------|
| Ver                              | buche Usdo                                                                                                    | :                                                                                                    |
| Krypt<br>Steue<br>diese<br>deine | o-Coins müssen gem<br>•rgesetzen verbucht \<br>Buchungsfunktion, ı<br>r Rendite oder Verlus                                                                                                    | iäß den geltenden<br>werden. Verwende<br>um den Betrag<br>ste zu berechnen.                             |
| <u>(</u> ) ل                     | ISDC                                                                                                    | einzahlung<br>99,317304                                                                                 |
|                                  |                                                                                                    |                                                                                                    |
| Treff<br>Coin<br>geka<br>ACH     | e eine Auswahl. H<br>-Kurs wie du ihn e<br>uft, transferiert be<br>TUNG: Kurs pro 1 S                                                                                                    | ier zählt der<br>rhalten,<br>ekommen hast.<br>itück eintragen.                                          |
| Treff<br>Coin<br>geka<br>ACH     | e eine Auswahl. H<br>-Kurs wie du ihn e<br>uft, transferiert bo<br>TUNG: Kurs pro 1 S<br>Zum aktuellen Ku                                                                                       | ier zählt der<br>Irhalten,<br>Skommen hast.<br>Stück eintragen.                                         |
| Treff<br>Coin-<br>geka<br>ACH    | e eine Auswahl. H<br>-Kurs wie du ihn e<br>ouft, transferiert bo<br>TUNC: Kurs pro 1 S<br>Zum aktuellen Ku<br>1 USDC = 0,97000<br>Buchhaltungswert = 90                                         | ier zählt der<br>orhalten,<br>ekommen hast.<br>stück eintragen.<br>urs<br>000 EUR<br>5,34 EUR           |
| Treff<br>Coin<br>geka<br>ACH     | e eine Auswahl. H<br>-Kurs wie du ihn e<br>ouft, transferiert be<br>TUNG: Kurs pro 1 S<br>Zum aktuellen Ku<br>1 USDC = 0,97000<br>Buchhaltungswert = 90<br>Gib den Kurs selb                    | ier zählt der<br>Irhalten,<br>ekommen hast.<br>Stück eintragen.<br>urs<br>1000 EUR<br>5,34 EUR          |
| Treff<br>Coin<br>geka<br>ACH     | e eine Auswahl. H<br>-Kurs wie du ihn e<br>uft, transferiert bo<br>TUNG: Kurs pro 1 S<br>Zum aktuellen Ku<br>1 USDC = 0,97000<br>Buchhaltungswert = 90<br>Gib den Kurs selb<br>1 USDC = Kurs el | ier zählt der<br>rhalten,<br>ekommen hast.<br>stück eintragen.<br>urs<br>000 EUR<br>5,34 EUR<br>ost ein |

With these steps, you can complete your transaction securely and successfully. If you have any further questions, support is available at any time.